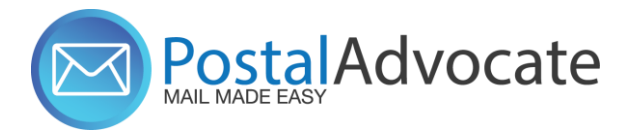

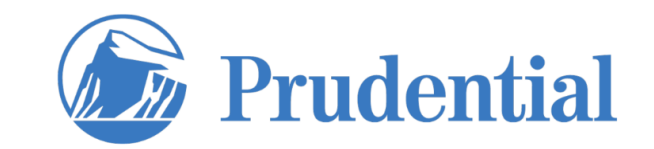

# **PitneyShip™ Pro Training**

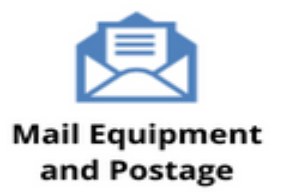

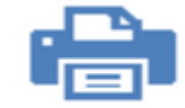

Home and Small Office Mail

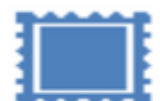

USPS® Permit Accounts

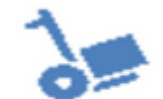

Outsourced Mail Services

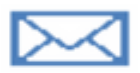

Expedited Document and Parcel Shipping

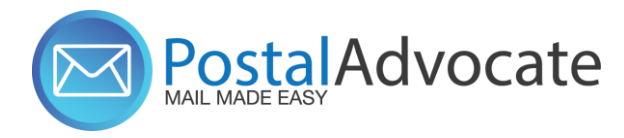

### What is PitneyShip<sup>™</sup> Pro?

PitneyShip<sup>™</sup> Pro is a cloud-based solution that scales easily across your organization, allowing employees to create shipping labels and print postage regardless of location. Real-time data provides better insights and visibility into your shipping activity, helping you save time and money on every package you send.

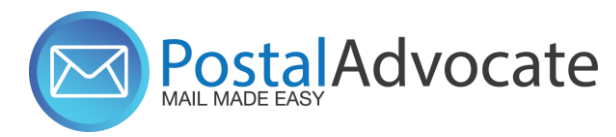

### **Table of Contents**

- How to Log Into PitneyShip<sup>™</sup> Pro
- Prudential Support
- Ordering Supplies
- How to Ship a Package (Create a Shipping Label)
- How to See Shipping & Postage History
- How to track a shipment
- How to re-print a shipping label
- How to create a return label
- How to request a refund for shipments or stamps
- How to send Certified mail
- How to Print Stamps
- How to Align the Printer correctly to print stamps

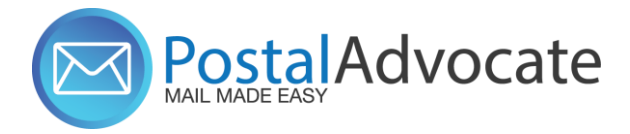

## How to Log Into PB Ship Pro

Link to the Application – <u>https://sendpro360.pitneybowes.com</u> (This should work with Single Sign-On) – If it asks you for a username and password, you may not be set up properly. Please submit a case through our portal below to make sure your credentials are entered properly.

**Case Submission** - <u>https://www.postaladvocate.net/index.php?/landingpage/Prudential</u>

Once you have logged in, you will then be directed to the PitneyShip Pro application the looks like this:

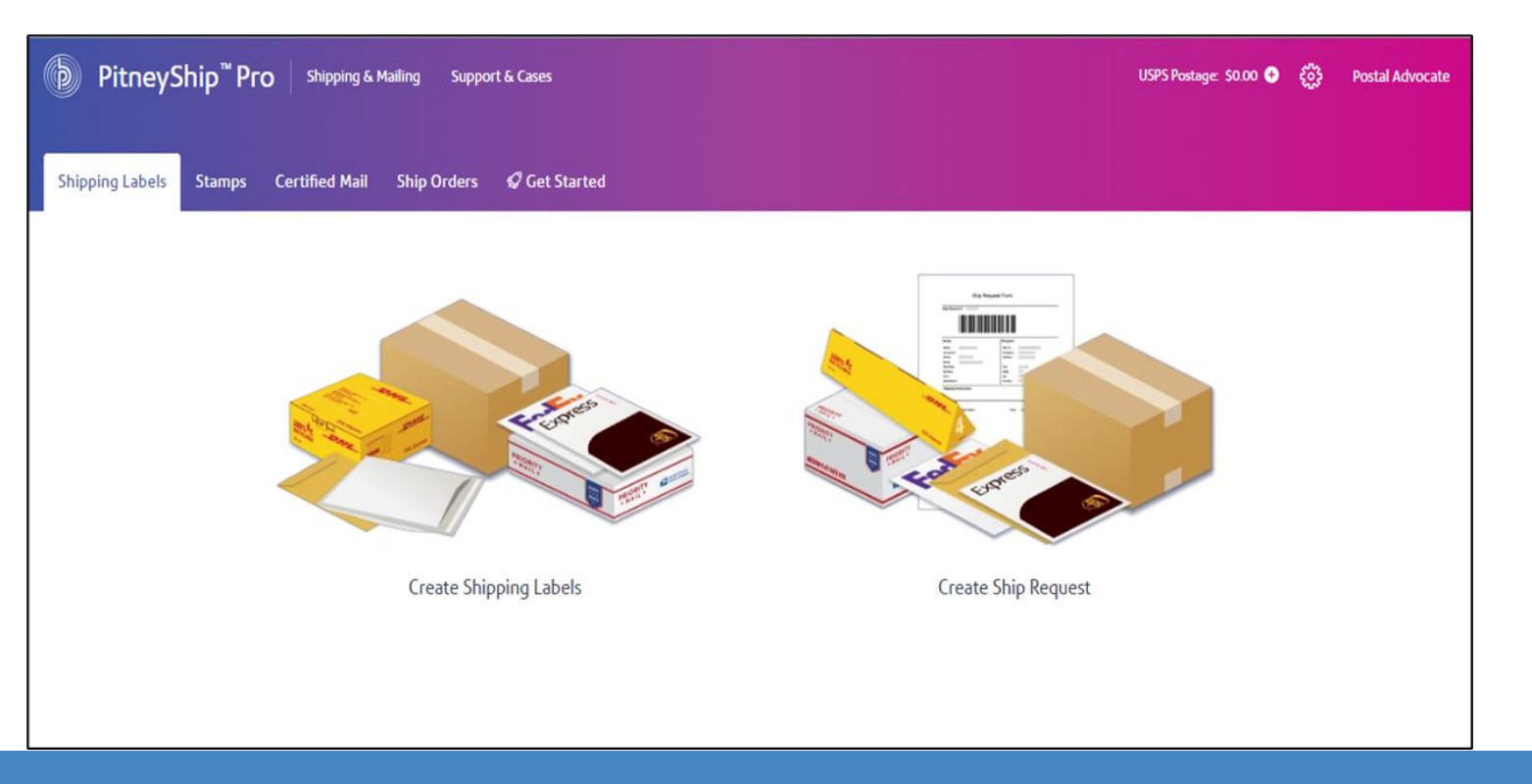

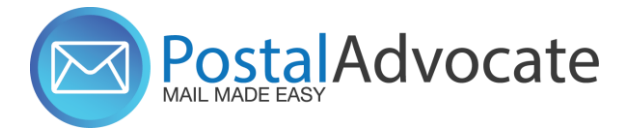

# **Case Submission Portal**

**Prudential Support** –Select the kind of support you need, enter the required information on the right and then hit next. A case will be created, you will get an email confirming the case number, and Postal Advocate will reach back within 8 business hours to help resolve the issue. (Hours of operation 8am – 5pm EST).

| enterprise                                                                                                    |                                                            |                          |                   |                  |
|----------------------------------------------------------------------------------------------------|------------------------------------------------------------|--------------------------|-------------------|------------------|
| Prudential Postal Advocate Shipping & Mail Case Portal PLEASE READ CAREFULLY AND FOLLOW THE PROMPTS TO AVOID DELAYS This is an electronic form Once you with a case it and details for being "Mandatory fields                                               | contacted by Postal Advocate.                              |                          |                   | Drudential       |
| What Kind of Support Do you Need * Please Select Please Select Location Address Change Equipment Cancel/Pick-Up Other PitneyShip <sup>TM</sup> Pro - Add User PitneyShip <sup>TM</sup> Pro - Technical Support PitneyShip <sup>TM</sup> Pro - Password Reset | General Information To Get Started Company Name Prudential |                          |                   |                  |
|                                                                                                    | Request Submitted By *                                     | Last Name                | Other Field       |                  |
|                                                                                                    | Requestor Email Address *                                  | Requestor Phone Number * | Requestor Title * |                  |
|                                                                                                    | Cost Center *                                              |                          |                   |                  |
|                                                                                                    | Location Address*                                          | Location City*           | Location State    | Location ZipCode |
|                                                                                                    | Vendor<br>Picase Select Vendor                             | Vendor Account Number    |                   |                  |
|                                                                                                    | Equipment Serial #<br>Equipment Serial #                   |                          |                   | Submit           |
|                                                                                                    |                                                            |                          |                   |                  |

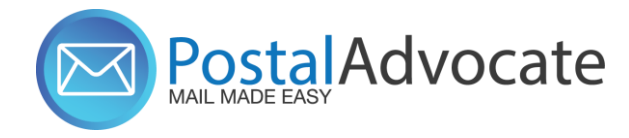

### **Ordering Supplies**

**Digital Scale:** The recommended digital scale to order is: DYMO Digital Postal Scale 5Lbs. (M5) – Item #780117 In BuyIt/iProcurement - Through Guy Brown Link

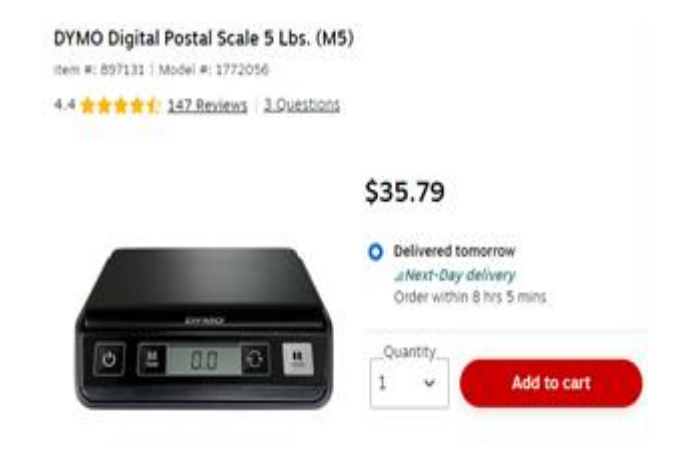

**To order stamp sheets :** Ordered through the Pitney Bowes catalog in Oracle (via BuyIt/iProcurement): **Supply Part Item #SL-SPM11 - Cost \$4.99 for 120 Stamps (6 sheets).** We recommend ordering enough to last you 1-2 months.

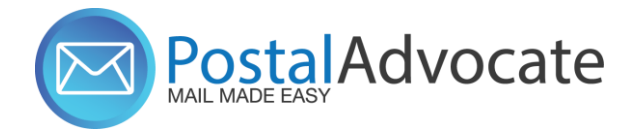

### **Ordering Supplies**

Once you get into iProcurement (buyit) you should search for "Postage Sheets" or "stamp sheets" and the item will display.

This second screen shot shows what the search for "Postage Sheets" displays.

| ≡ 🎧 Prudential                                                                                                    | iProcurement                                                                                                    | jä ∣ 🜷 ¥ 🔅 1                                                                        | Search Results from All Local Content: postage sheets                                                                                                    |                                                                                                    |
|----------------------------------------------------------------------------------------------------|----------------------------------------------------------------------------------------------------|-------------------------------------------------------------------------------------|----------------------------------------------------------------------------------------------------|----------------------------------------------------------------------------------------------------|
|                                                                                                    |                                                                                                    |                                                                                     | Hide Images View More Results   💢 🎜 🖻 🌞 🔻 🏢                                                                                                    |                                                                                                    |
| Shop     Requisitions     Receiving       Home     Shopping Lists     Non-Catalog Request       Search     Main Store       Stores                                    | ✓ Postage Sheets Go                                                                                                    | Advanced Search                                                                     | MAIL EQUIPMENT, POSTAGE TAPE SHEETS FOR DM125, DM225<br>Attachments None<br>Shopping Category Mail Equipment Supplies<br>Supplier Site 017-BOSTON<br>Job<br>Manufacturer N<br>Comments Prudent                                                                                                    | Supplier PITNEY BOWES INC~<br>Supplier Item 620-9<br>Source Agreement 90000011<br>fanufacturer Item<br>iai Business Unit         |
| Main Store<br>Main Store                                                                                                    | Office Supplies, Reprographics, Digitization Services<br>and Stationery<br>Toner, Paper, Office Supplies, Imprint Envelopes,<br>Stationery, Business Cards, Digitization Services,<br>Calendars and Holiday Cards | Promotional Items<br>Inventoried and Special Order Items                            | Quantity         1         EA         Add to Cart           Postage Sheets for Stamp Printing - for SendPro Online & SendPro 360 - 20 stamps per sheet;<br>desktop laser or inkjet printers - Exclusively for SendPro Online*****         20 stamps per sheet; 6 sheets per box = 120 stamps - All standard desktop laser or inkjet printer | Add to Favorites Add to Compare<br>6 sheets per box = 120 stamps - All standard<br>ers - Exclusively for SendPro Online          |
| Printed Material<br>Printed Materials including marketing collateral,<br>financial documents and other commercial<br>applications<br>Relocation Services - Restricted | Mail Equipment<br>Mail Preparation and Tracking Equipment, Express<br>Mail and Other Mail Services<br>Contingent Worker Requests                                                                                  | IT Procurement<br>IT Related Hardware and Software<br>Translation Services          | Attachments None<br>Shopping Category Mailing Equipment<br>Supplier Site 017-BOSTON<br>Job<br>Manufacturer M                                                                                                    | Supplier PITNEY BOWES INC~<br>Supplier Item SL-SPM11<br>Source Agreement 90000011<br>Manufacturer Item                           |
| Relocation Services<br>Consulting Services<br>Consulting Services                                                                                                    | Contingent Worker Requests<br>Oracle Training<br>Access Oracle iProcurement training materials and<br>courses                                                                                                    | Translation Services<br>Food and Beverage Services<br>Catering, Pantry and Beverage | Quantity 1 EA Add to Cart USD P Quantity 1 EA Add to Cart Postage Sheets for Stamp Printing - for SendProt Enterprise - 25 stamps per sheet; 5 sheets inkigt arithters - Exclusively for SendProt Enterprise"                                                                                                    | al Business Unit<br>referred Supplier<br>Add to Favorites Add to Compare<br>per box = 125 stamps - All standard desktop laser or |

### PostalAdvocate How to Align the Printer Correctly to Print Stamps

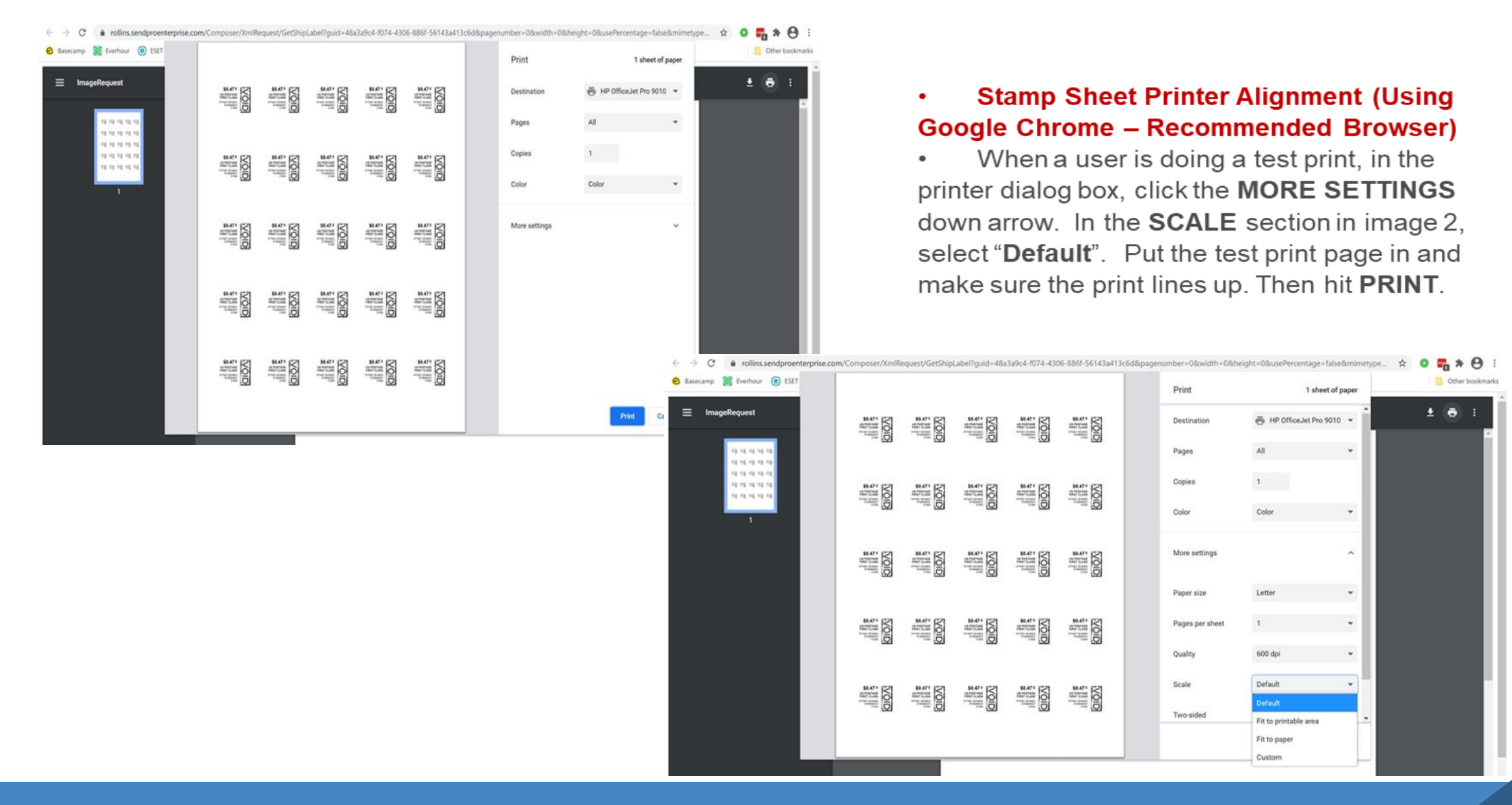

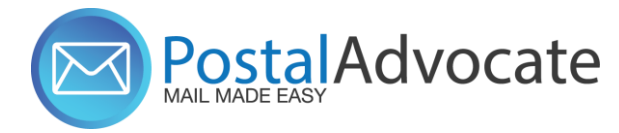

Link to Application

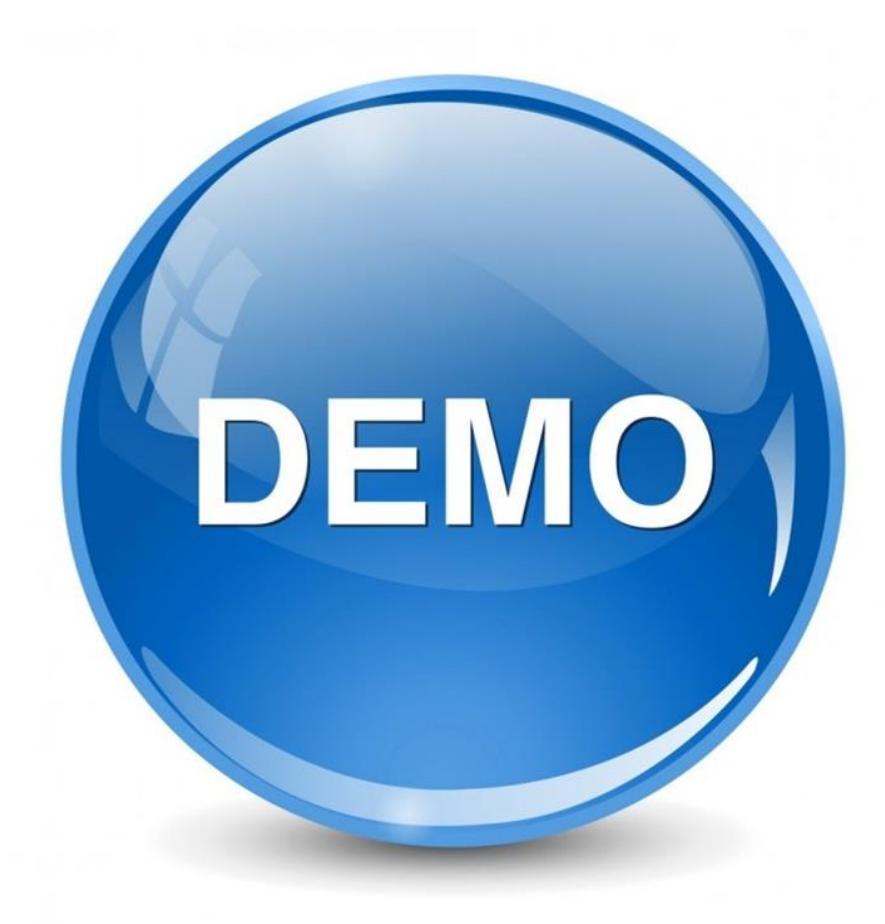

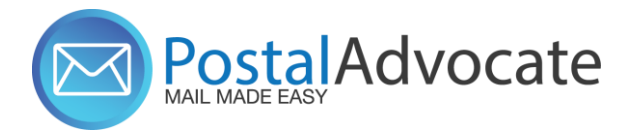

# ANY QUESTIONS?